|      | 日录                                                                                              |
|------|-------------------------------------------------------------------------------------------------|
| 1.0  | HOW TO REGISTER AN ACCOUNT THROUGH A LINK                                                       |
| 2.0  | <b>BINGX COMPLETE IDENTITY VERIFICATION.</b>                                                    |
| 3.0  | DEPOSIT STEPS                                                                                   |
| 4.0  | STEPS FOR DEPOSITING WITH A BANK CARD                                                           |
| 5.0  | HOW TO TRANSFER FUNDS TO THE FUTURES<br>ACCOUNT FOR TRADING ON BINGX                            |
| 6.0  | <u>HOW TO TRANSFER FUNDS BETWEEN DIFFERENT</u><br><u>EXCHANGES (E.G., FROM BINGX TO BYBIT).</u> |
| 7.0  | HOW TO WITHDRAW FUNDS                                                                           |
| 8.0  | HOW TO USE THE BINGX DEMO TRADING ACCOUNT.                                                      |
| 9.0  | HOW TO VERIFY IF YOU USED OUR REFERRAL CODE                                                     |
| 10.0 | BINGX TRADING INTERFACE GUIDE                                                                   |
| 11.0 | FREQUENTLY ASKED QUESTIONS.                                                                     |
| 12.0 | VIDEO TUTORIAL LIST.                                                                            |
| 13.0 | HOW TO FIND COINS THAT SUIT OUR STRATEGY                                                        |
| 14.0 | DIVERSIFY RISK                                                                                  |

# DISCLAIMER

In certain countries/regions, BingX's terms of service impose specific usage restrictions, which may prevent the BingX mobile application from being accessible in some users' App Store or Play Store. Therefore, users who cannot open a trading account with BingX may need to register accounts on other platforms (such as Binance, Bybit, or Bitget). In some cases, you may also need to use a VPN to access these platforms.

In any case, we are not responsible for any loss or damage you may incur from using any platform or relying on the information provided on such platforms. Your use of the platforms and reliance on the information therein is entirely at your own risk.

Please note that all content is for educational purposes only and does not constitute investment advice. Investing involves risks, and you should make decisions cautiously. We strive to provide the best knowledge and strategies to help you progress faster, but we cannot make any promises or guarantees regarding future earnings or results. All figures are for illustrative purposes only, and individual results and earnings may vary. Furthermore, this website and its organization are not affiliated with Canva, Facebook, Google, or YouTube.

## 1.0 HOW TO REGISTER AN ACCOUNT THROUGH A LINK

1. Click the link and press the login/sign up button to register an account.

\*https://bingx.com/invite/BAY5OX
\*Ensure the referral code: BAY5OX

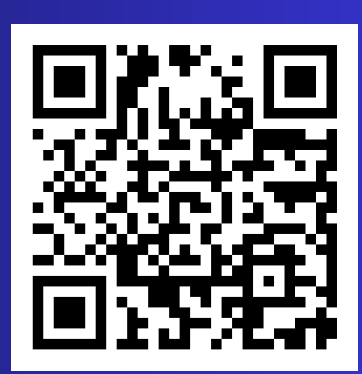

2. You can register via email or your phone number. Note: Make sure to click our link to register an account before downloading and logging into BingX through Google Play Store/App Store. If you don't register under our link, it won't count!

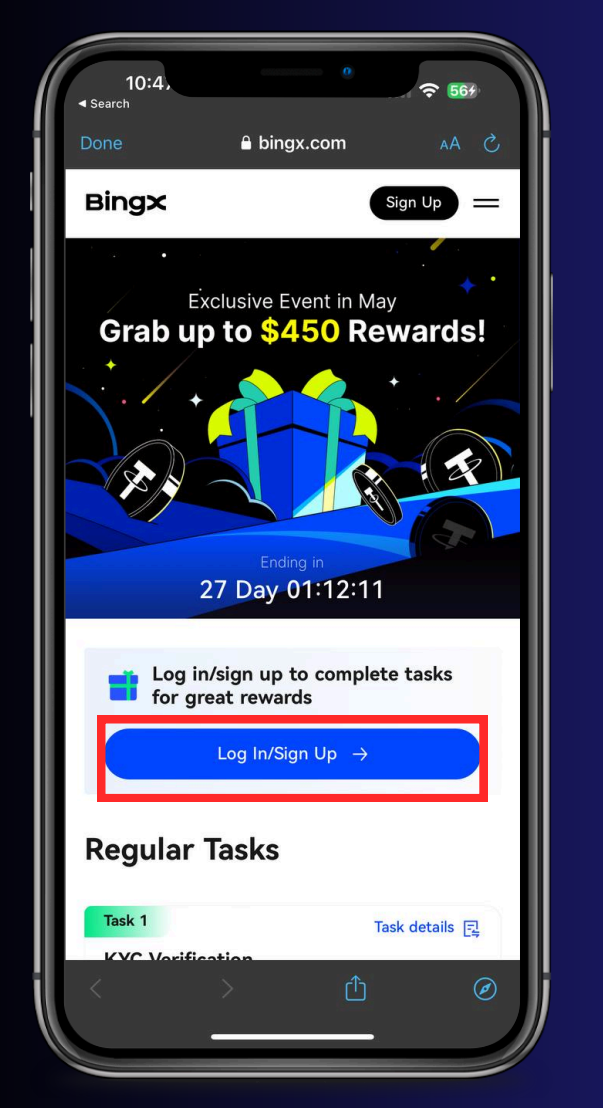

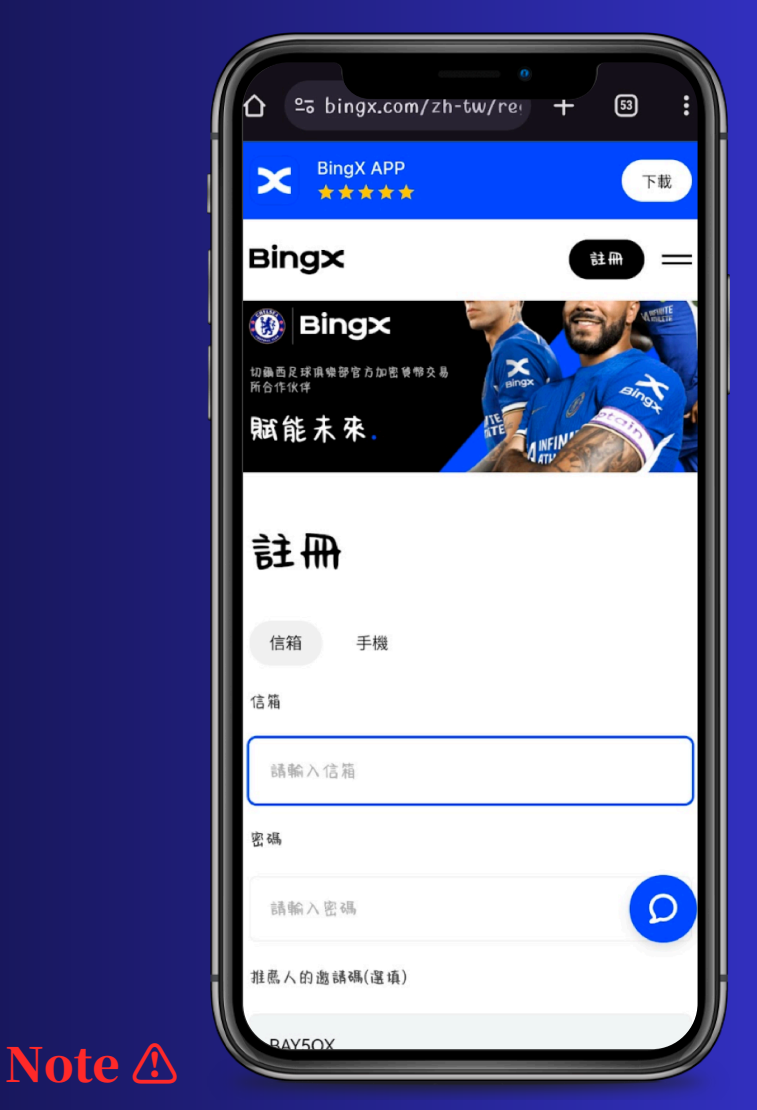

If you encounter any issues at any step, you can directly consult the platform's customer service for the quickest resolution.

## 2.0 COMPLETE IDENTITY VERIFICATION ON BINGX

- On the BingX interface, click the top left corner,
   then click "Verification
- 3.From there, you can start your KYC for the different stages.

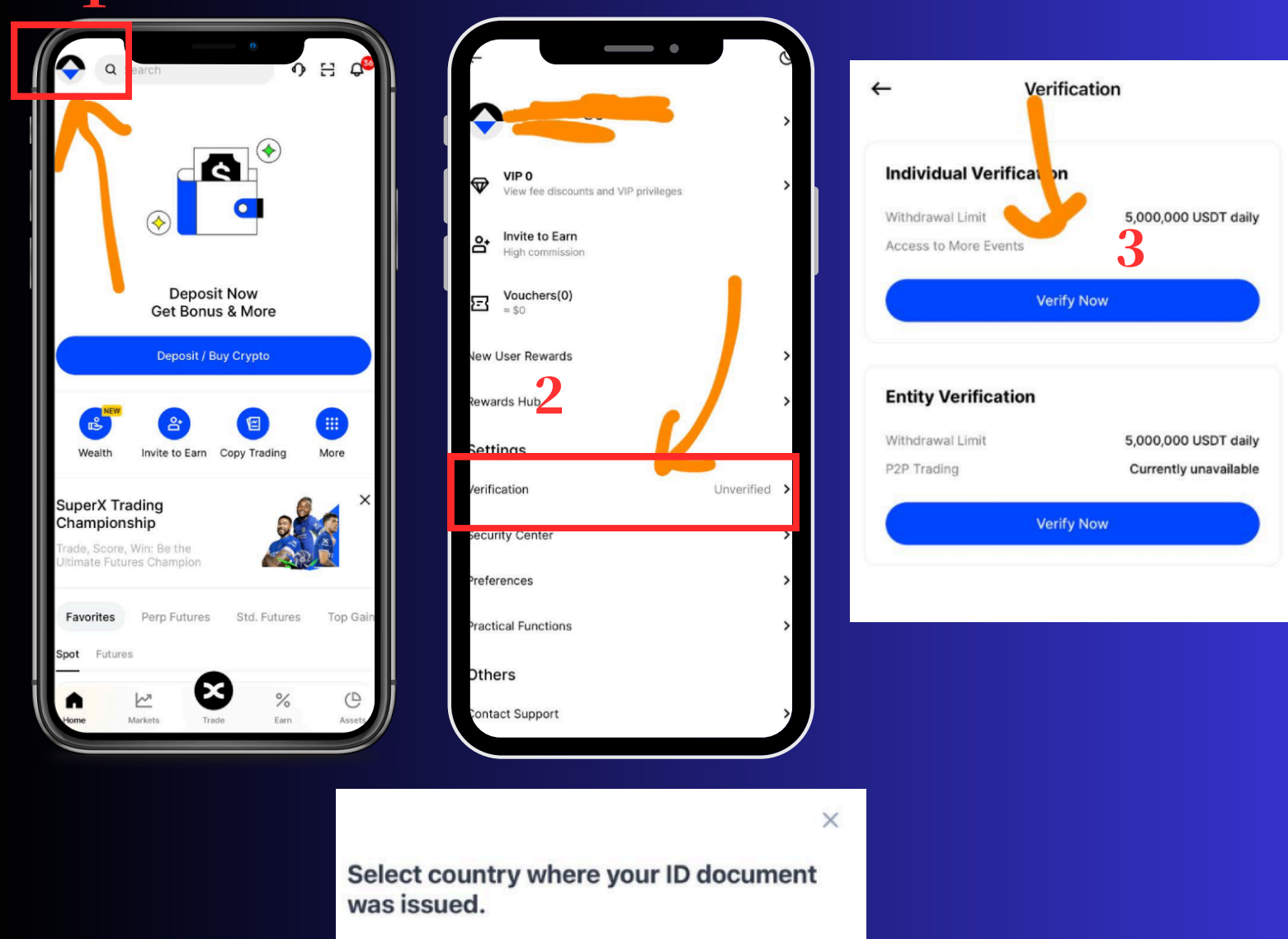

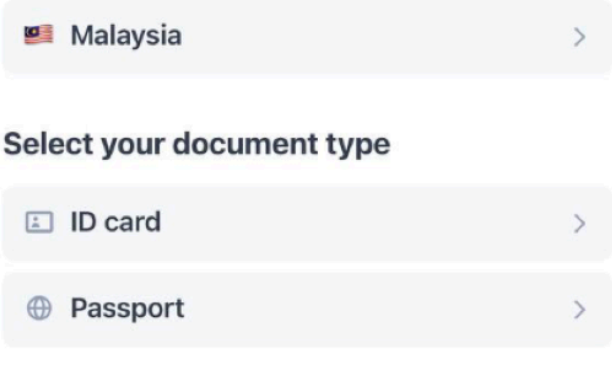

### Note (KYC Identity Verification)

**1.KYC Verification Time:** 

Generally, the KYC verification process takes about 15 minutes. However, depending on the complexity of the information being verified, it may take up to 48 hours.

2.Retry attempts for failed identity verification:

- Users have a maximum of ten attempts each day to complete the identity verification process. If a user's application is rejected more than ten times within 24 hours, they will need to wait 24 hours before trying again.
- If KYC verification fails, users can reattempt verification multiple times, usually without a fixed limit. However, it's important to note that the system imposes restrictions on too many failed attempts in a short period.
- 3. Accepted identification documents.
  - BingX only accepts documents issued by your country of origin, which must include the following information: photo, name, date of birth, document number, and issuance date
  - Accepted proof of address documents by BingX include: utility bills, bank statements, government-issued address proofs, internet/cable/home phone bills, tax returns, municipal tax documents, and government-issued residency certificates, among others.
- 4. Common reasons for verification failure:
  - Duplicate Identification Information: Each BingX user can only verify one account.
  - Facial Recognition Failure: Ensure your face is within the frame.
  - Identification Document Detection Failure: Make sure the original ID document is clearly visible; overexposure, glare, or incomplete images may lead to failure.
  - Screenshots/Scans Not Accepted: Please upload the original document and resubmit.
  - Invalid Document: Resubmit using the proof document guidelines listed on the verification page.
  - Personal Circumstances Not Compliant with BingX Terms of Service: For example, being under 18 or the user may come from a region with service restrictions.

# **3.0 DEPOSIT STEPS**

USDT is a cryptocurrency pegged to the value of the US dollar, commonly used for trading on cryptocurrency exchanges. To trade on a cryptocurrency exchange, we need to purchase USDT. Next, we will guide you on how to buy USDT on BingX through P2P trading.

- 1. Click "Buy Crypto" on the homepage
- 2. You will be taken to the "P2P Trading" page.

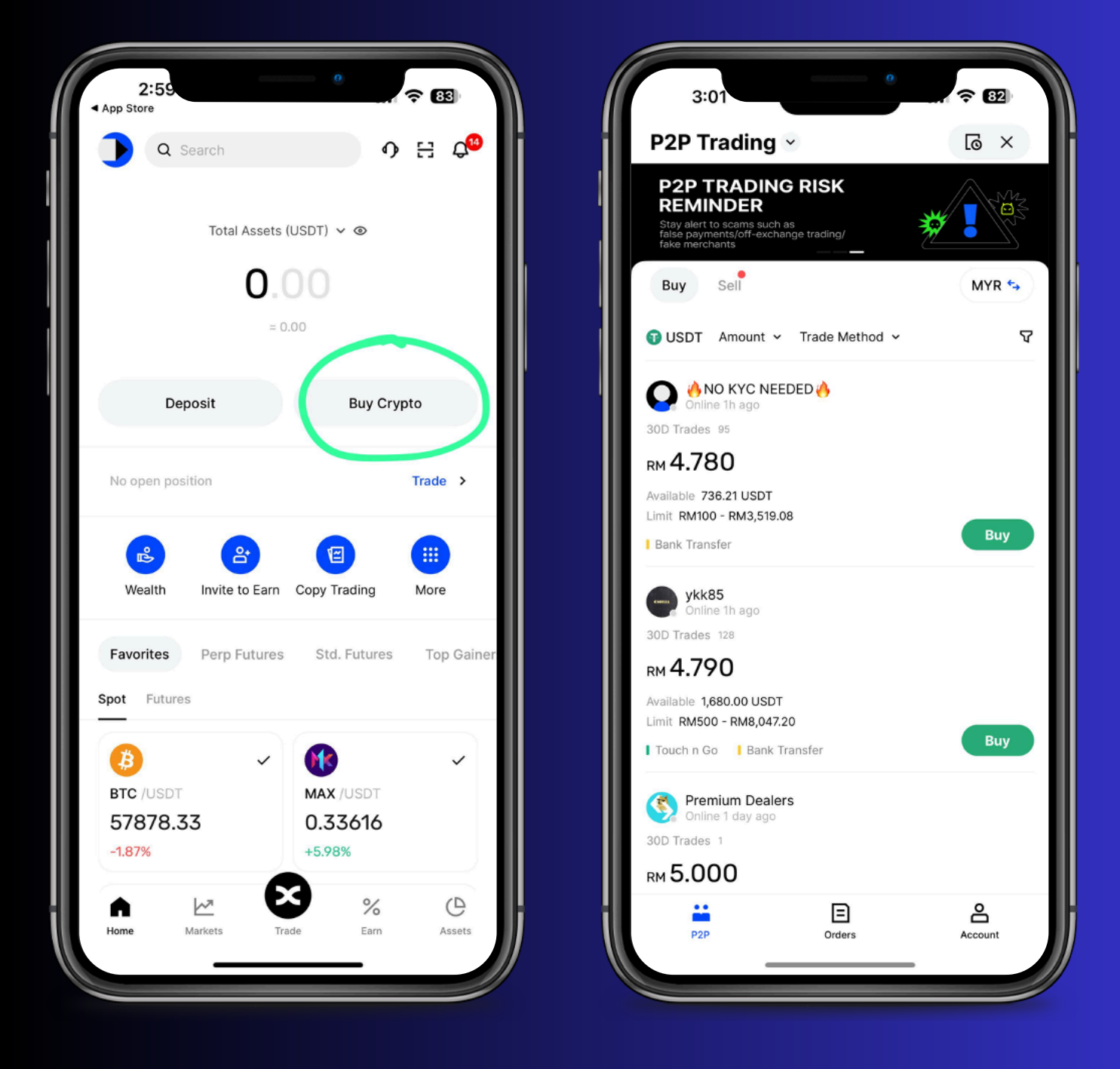

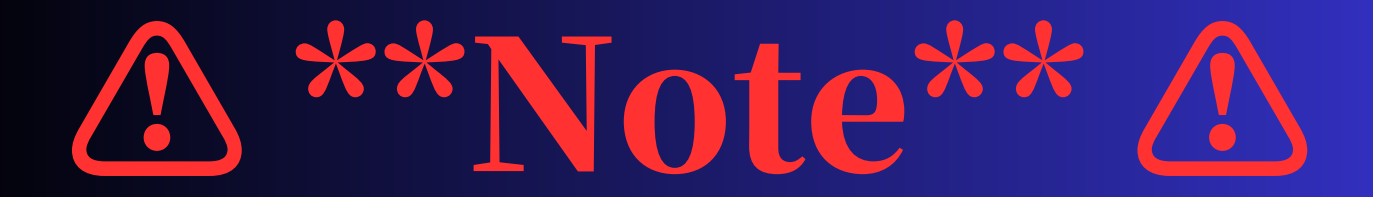

Tips for Choosing a Seller

1. Check Minimum Trade Limit: Ensure the seller's minimum trade limit allows you to purchase 100 USDT. For example, if the minimum trade limit is 100 USDT ~ RM 470, then any limit above RM 470 will not allow you to buy just 100 USDT.

2. Select Payment Method: Choose sellers who specify "Bank Transfer." Avoid unfamiliar payment methods. You can also use Touch N Go.

3. Choose Reputable Sellers: Prioritize sellers with verified accounts, high order volumes, and high order completion rates

4. Avoid Frequent Trade Cancellations: Frequent cancellations may lead to trading restrictions. Only select a seller when you're sure you want to complete the transaction.

\*\*In some cases, sellers may have special requests in the notes. For example, they may ask for ID verification via WhatsApp. If you're uncomfortable, you can add a watermark to your ID to protect your privacy.

If you're unsure how to proceed with the trade, click "Contact Seller" to chat with them and follow their instructions.

If you have any questions, feel free to contact the seller for assistance.

If you still have issues, reach out to customer service within the BINGX app.

# **Continue Deposit**...

**1.** After your careful screening, choose the seller you prefer to purchase your USDT.

**NOTE (A) !** When making transfers, please do not mention any terms related to cryptocurrency! Otherwise, it may result in your bank account being frozen.

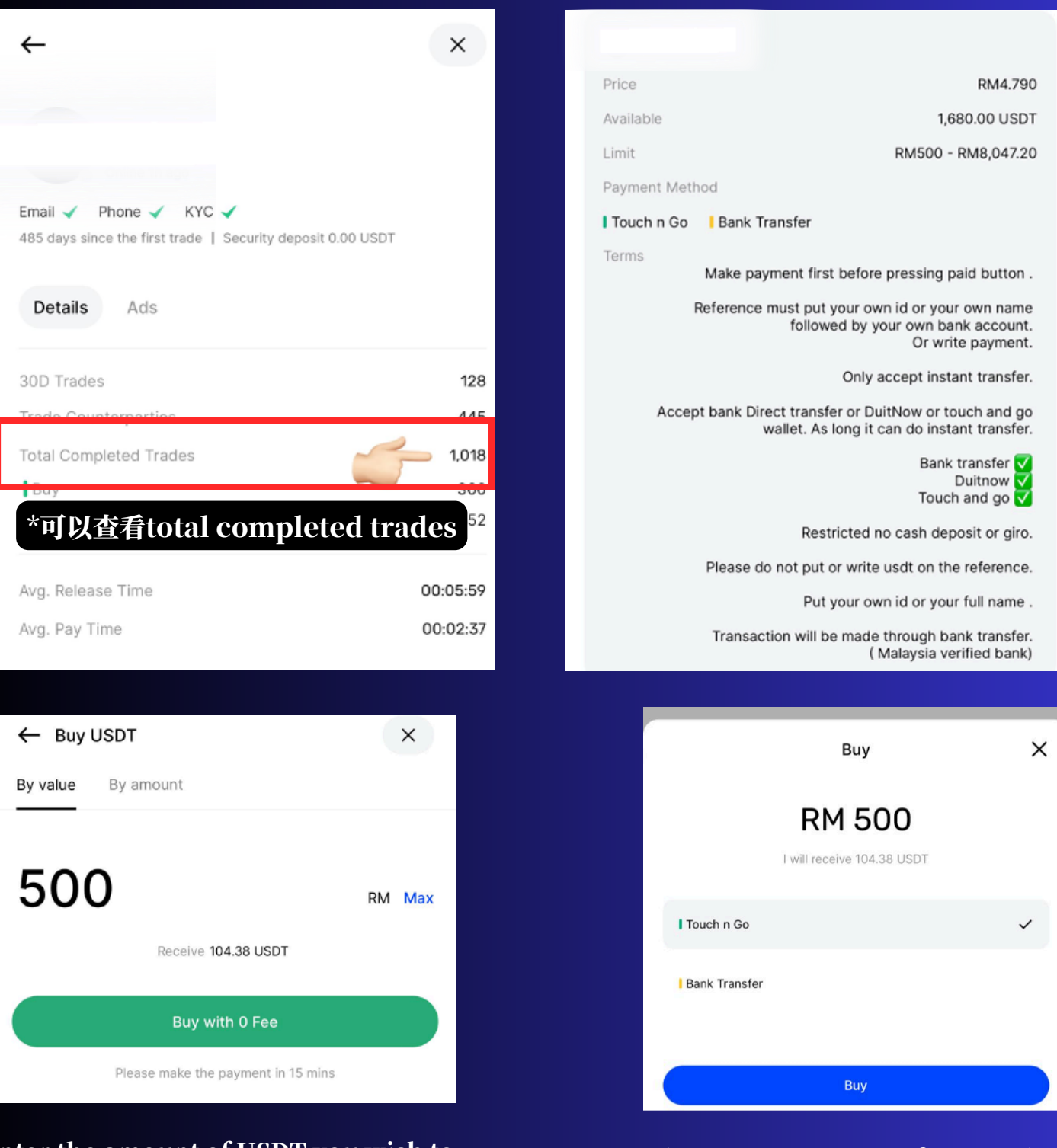

Enter the amount of USDT you wish to purchase.

Choose your transfer method and make the payment

## 4.0 STEPS FOR DEPOSITING WITH A BANK CARD

- 1. On the homepage, click "Buy Crypto."
- 2. Then, in the top left corner, select "P2P Trading" > "Quick Buy."
- 3. After that, enter the amount you want to buy and link your credit card to make the purchase.

\*\*Please note that purchasing USDT with a bank card may incur fees. For example, after buying 100 USDT, you might actually receive around 90 USDT after fees are deducted.

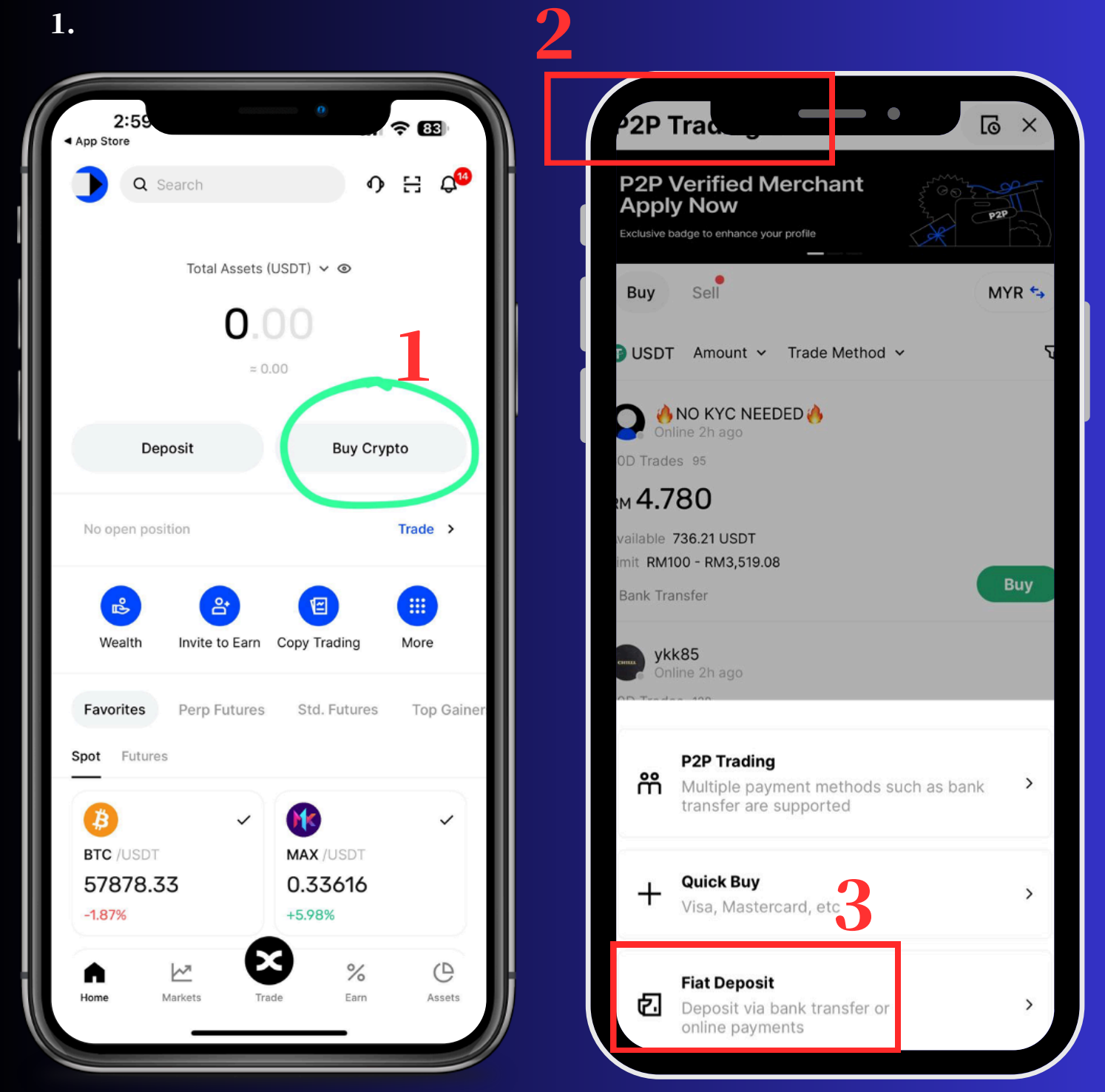

### 5.0 HOW TO TRANSFER FUNDS TO YOUR FUTURES ACCOUNT FOR TRADING ON BINGX,

- 1. Click on Asset > Transfer.
- 2. Select USD M-Perpetual Futures.
- 3. Choose to transfer funds from your spot account to your perpetual contract account, and enter the amount you wish to transfer.
- 4. If you have deposited a large amount, do not transfer all funds to the Futures account at once.

You can check your fund balance on the homepage and start trading!

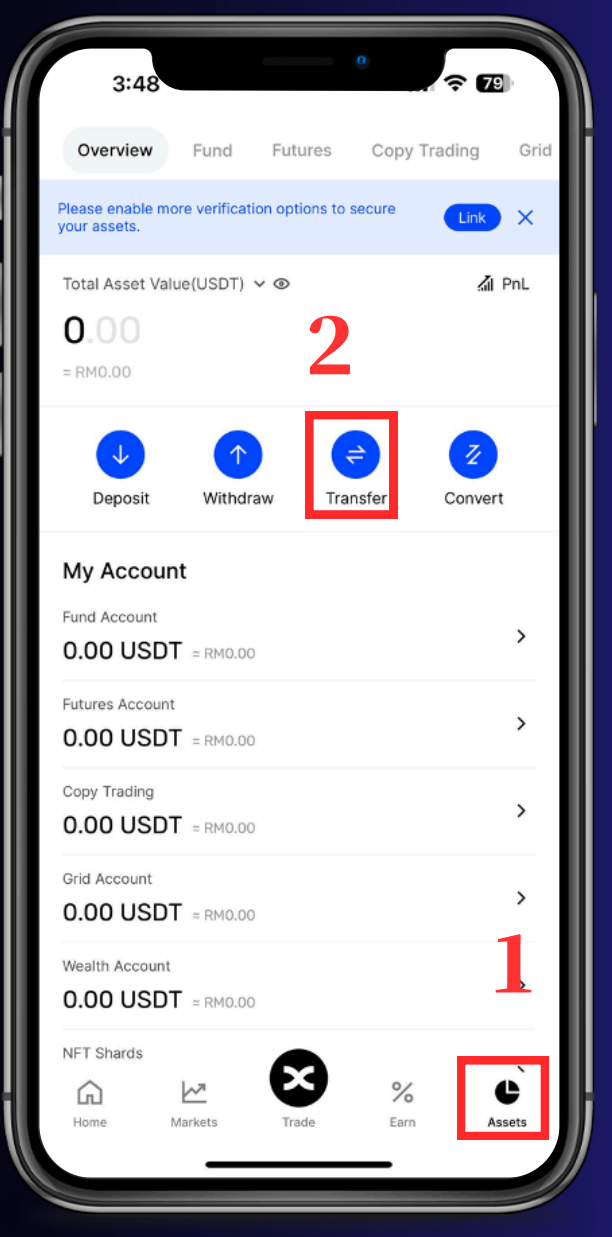

| 3:48                                          |          |
|-----------------------------------------------|----------|
| ← Fund Transfer                               |          |
| From<br>Fund V                                |          |
| Ť                                             |          |
|                                               |          |
| Standard Futures ∽                            |          |
|                                               |          |
|                                               |          |
| USDI                                          |          |
| Size                                          |          |
| Enter                                         | All USDT |
| Max. Amount: 0.00 USDT                        |          |
| Transfer                                      |          |
|                                               |          |
| USD®-M Perpetual Futures<br>Avail.: 0.00 USDT |          |
| Coin-M Perpetual Futures<br>Avail.: 0.00 USDT |          |
| Standard Futures<br>Avail.: 0.00 USDT         | ~        |
|                                               |          |

### \*\*BingX

### 6.0 TO TRANSFER FUNDS BETWEEN DIFFERENT EXCHANGES (E.G., FROM BINGX TO BYBIT)

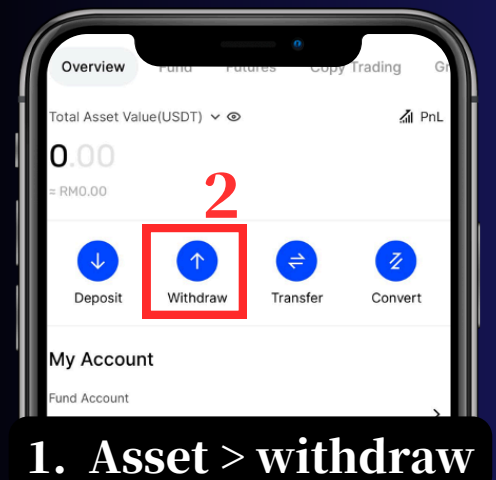

| 0.00 05                | SDI ≈ RM0.0       | 0     |           |             |
|------------------------|-------------------|-------|-----------|-------------|
| Copy Tradin            | g<br>SDT ≈ RM0.0  | 0     |           | >           |
| Grid Accourt           | it<br>SDT ≈ RM0.0 | 0     |           | >           |
| Wealth Acco            | SDT = RM0.0       | 0     |           | >           |
| NFT Shards<br>Click to | see               |       |           | 1'          |
| Home                   | Markets           | Trade | %<br>Earn | C<br>Assets |

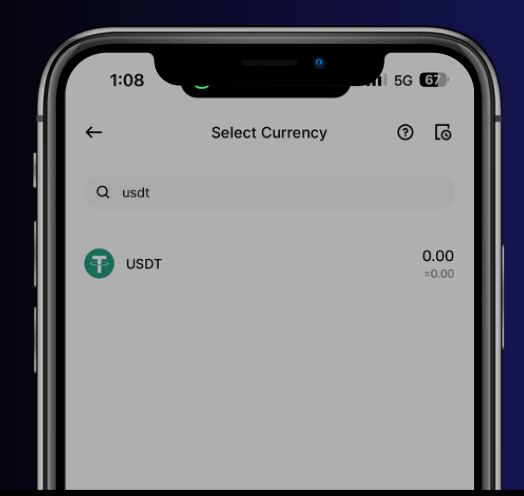

#### 3. click on-chain withdrawal

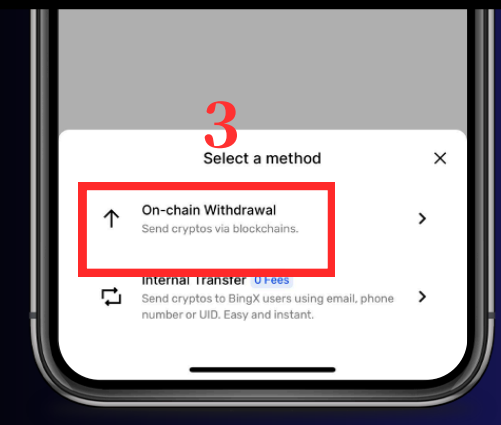

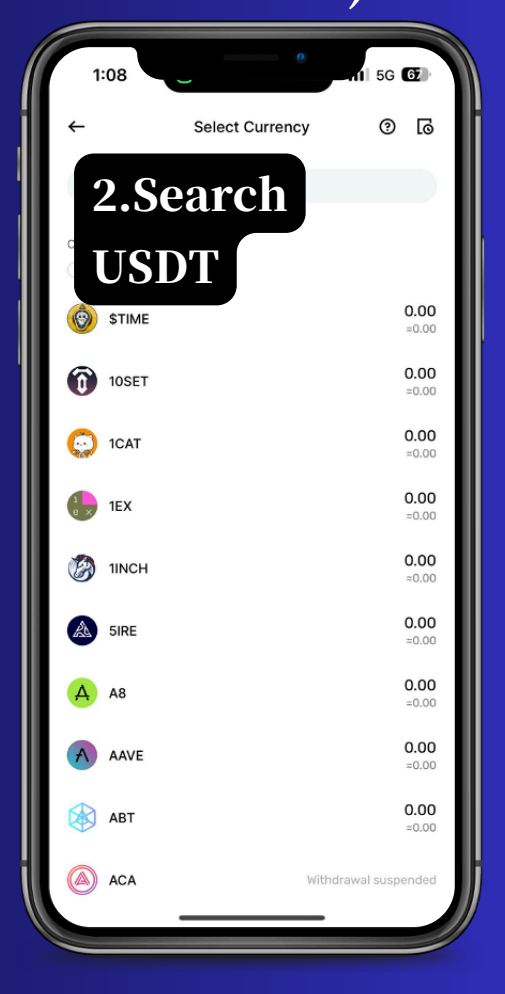

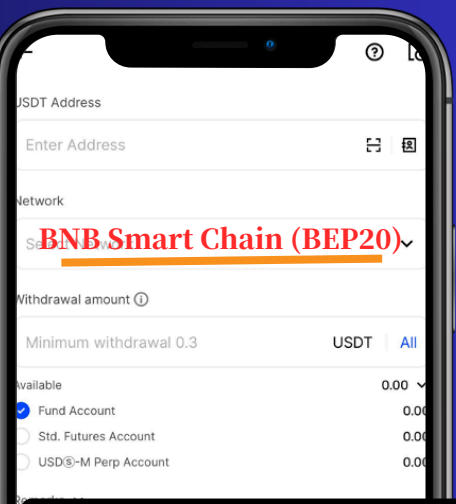

Adress: Find the wallet address of the exchange where you want to deposit funds. Network: BNB Smart Chain (BEP20)"

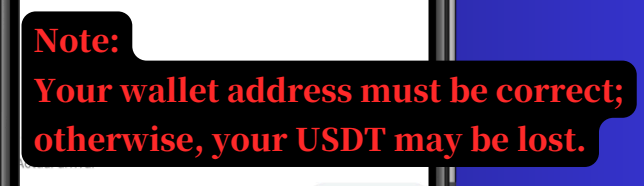

- USDT ding Fee: -- USDT ①

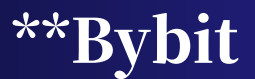

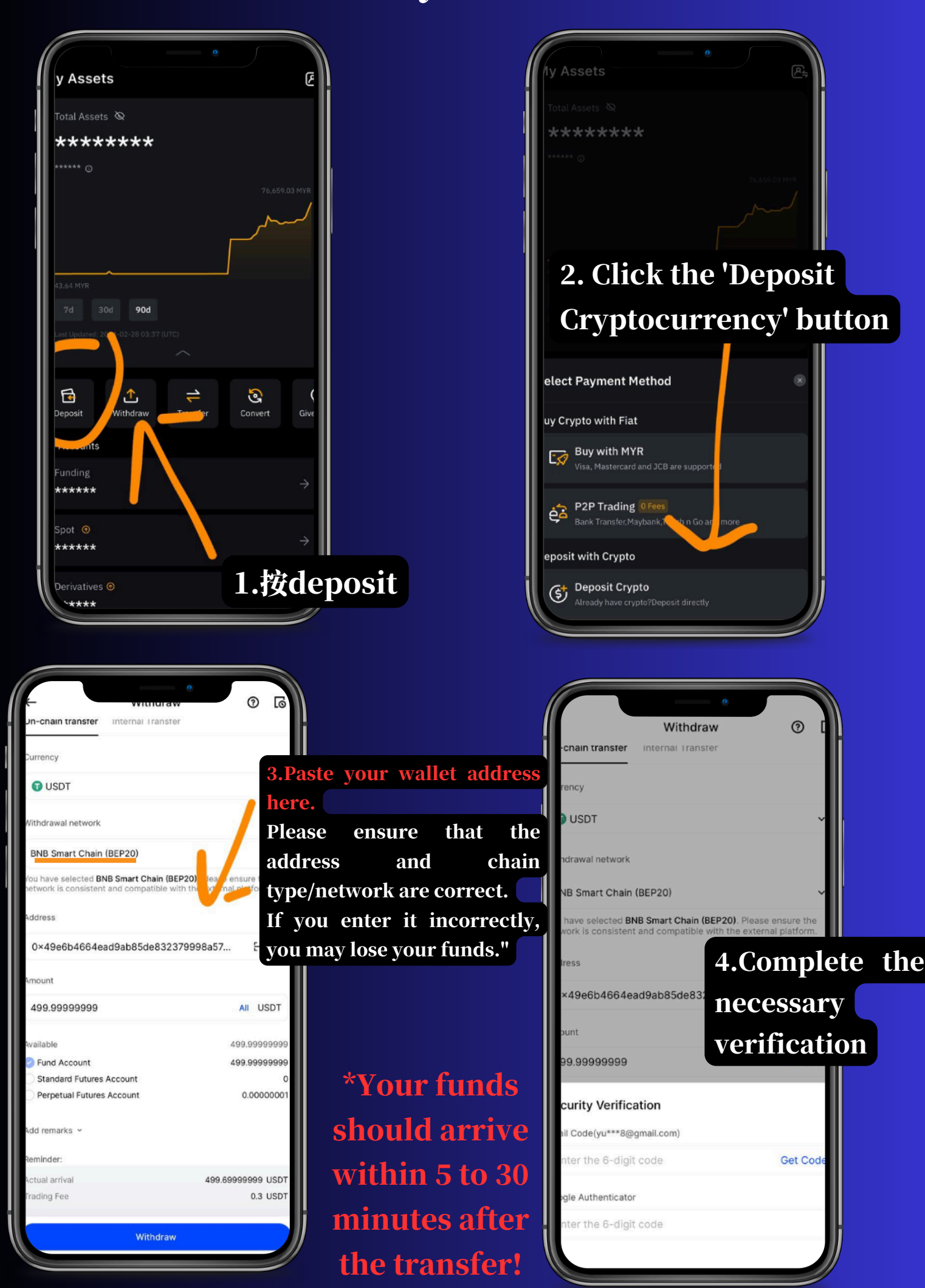

## 7.0 HOW TO WITHDRAW FUNDS. (WITHDRAW)

#### 1. Home > Buy Crypto > Sell

| 4:40                                  | °                                                                                   |
|---------------------------------------|-------------------------------------------------------------------------------------|
| Q Search                              | 아 H 슈 <sup>6</sup>                                                                  |
| Total Asse                            | ts (USDT) ∽ ⊗<br>•000<br>≈ 0.00                                                     |
| Deposit                               | Buy Crypto                                                                          |
| No open position                      | Trade >                                                                             |
| Wealth Invite to Ear                  | rn Copy Trading More                                                                |
| Favorites Perp Future<br>Spot Futures | es Std. Futures Top Gainer                                                          |
| BTC /USDT<br>59210.26<br>1.39%        | <ul> <li>▼</li> <li>▼</li> <li>TONCOIN /USDT</li> <li>6.514</li> <li>-2%</li> </ul> |
| nne 🖉 Markets                         | Trade Earn Assets                                                                   |

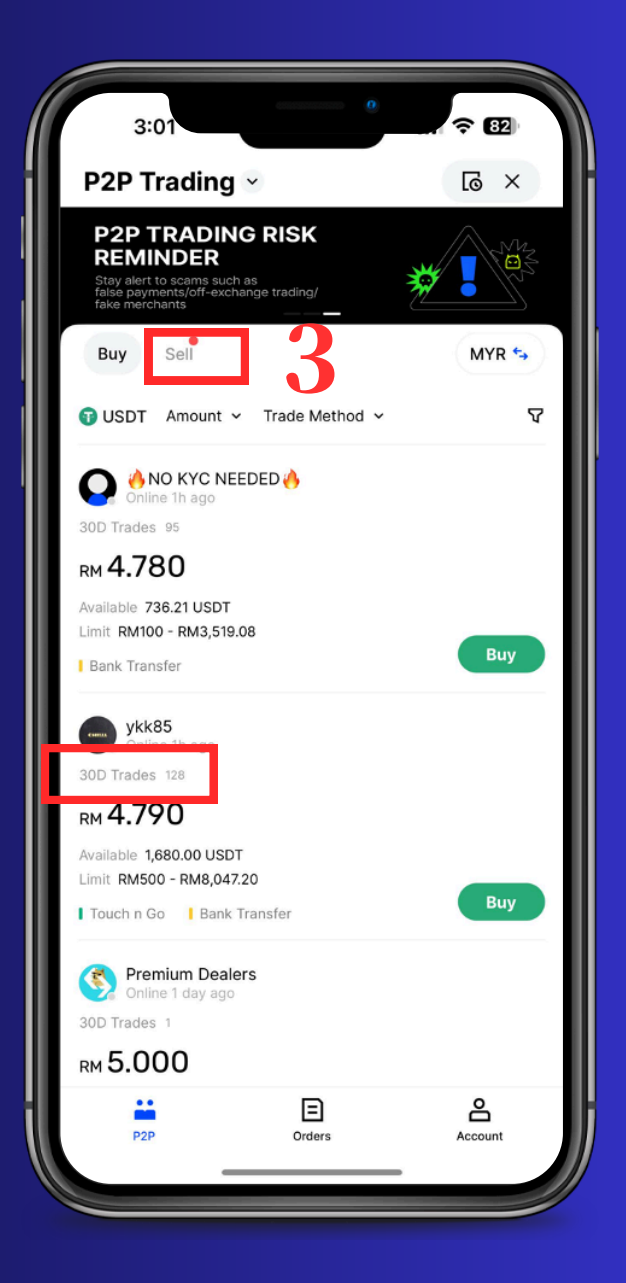

#### NOTE

• The process is the same as when you deposited funds, but this time you will be selling USDT. You can identify the sellers based on the "30 days trades" and the total completed trades—more successful records are better. The higher the numbers, the better.

However, be sure to carefully screen sellers and take responsibility for your funds; we do not take any responsibility.

## 8.0 HOW TO USE THE BINGX DEMO TRADING ACCOUNT

- 1. Click on Trade.
- 2. Click the three dots in the top right corner.
- 3. Select Demo Trading.
- 4. You will see that you have entered the demo trading mode, where you can explore various trading features and operations.

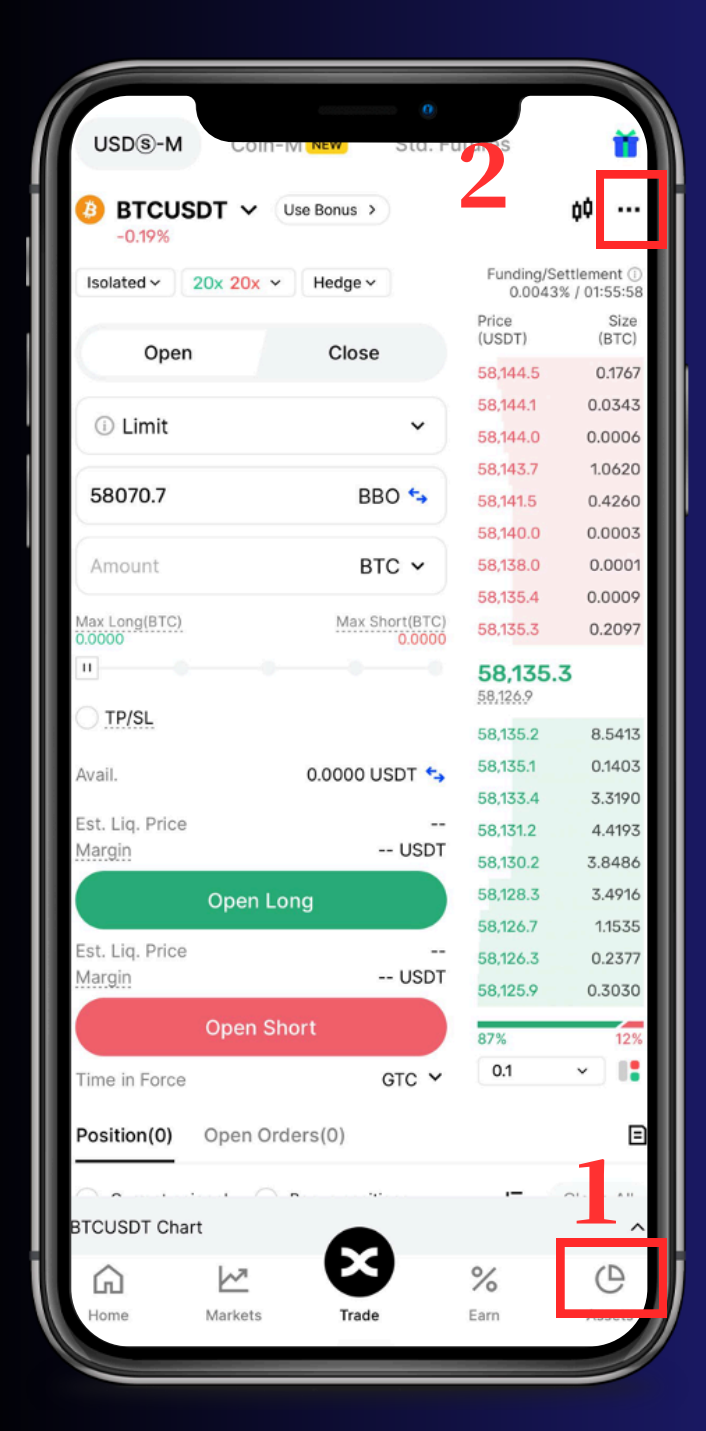

| USD®-M           |                    | O<br>Stu. Put | tures                 | *                           |
|------------------|--------------------|---------------|-----------------------|-----------------------------|
| BTCUSDT<br>-0.2% | Vuse Bonu          | s >)          |                       | ¢¢                          |
| Isolated ~ 20x   | 20x v Hedg         | e v           | Funding/Se<br>0.0043? | ttlement ()<br>6 / 01:55:55 |
| 0.000            | 01                 |               | Price<br>(USDT)       | Size<br>(BTC)               |
| Open             | Cit                | ose           | 58,130.6              | 0.5240                      |
| O Limit          |                    |               | 58,130.4              | 0.3099                      |
| U Limit          |                    | <b>`</b>      | 58,129.8              | 0.4355                      |
|                  |                    |               | 58,129.4              | 0.3199                      |
| 58070.7          |                    | BBO 🖘         | 58,129.0              | 0.3467                      |
|                  |                    |               | 58,128.6              | 0.1814                      |
| Amount           |                    | BTC 🗸         | 58,128.2              | 0.0317                      |
| May Long(PTC)    | 14                 | w Chart(DTC)  | 58,127.8              | 1.1340                      |
| 0.0000           | 1/11               | 0.0000        | 58,125.6              | 0.2181                      |
| <u>u</u>         |                    |               | 58,125.0              | 5                           |
| O TP/SL          |                    |               | E 0 110 7             | 74070                       |
| Common Featu     | ures Guide         |               | 2                     | ÷)                          |
| Preferences      | Calculator         | Details       | Fund T                | ransfer                     |
|                  |                    |               |                       |                             |
| 0                | $\bigtriangledown$ | Ċ             | G                     | য                           |
| Market Info      | Fee Level          | Futures Gr    | id Demo               | Trading                     |
| *                |                    |               |                       |                             |
| Add Favorites    |                    |               |                       |                             |
|                  |                    |               |                       |                             |
|                  |                    |               |                       |                             |

## 9.0 HOW TO VERIFY IF YOU USED OUR REFERRAL CODE

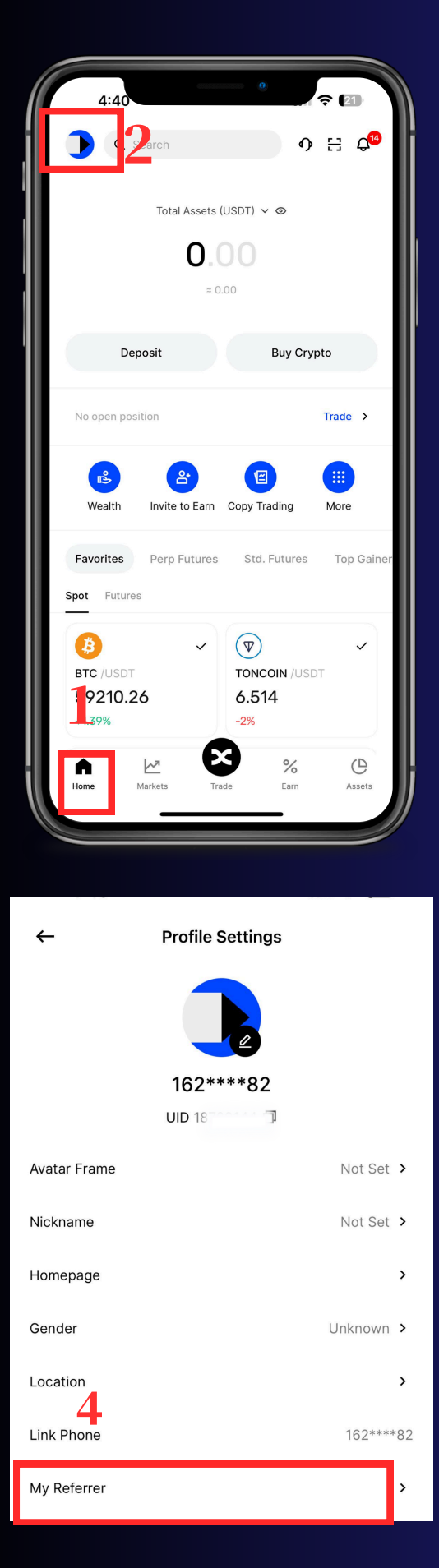

 On the homepage, click the top left corner > select your account > click on Referrer.
 You will then see our Referrer Code (BAY5OX).

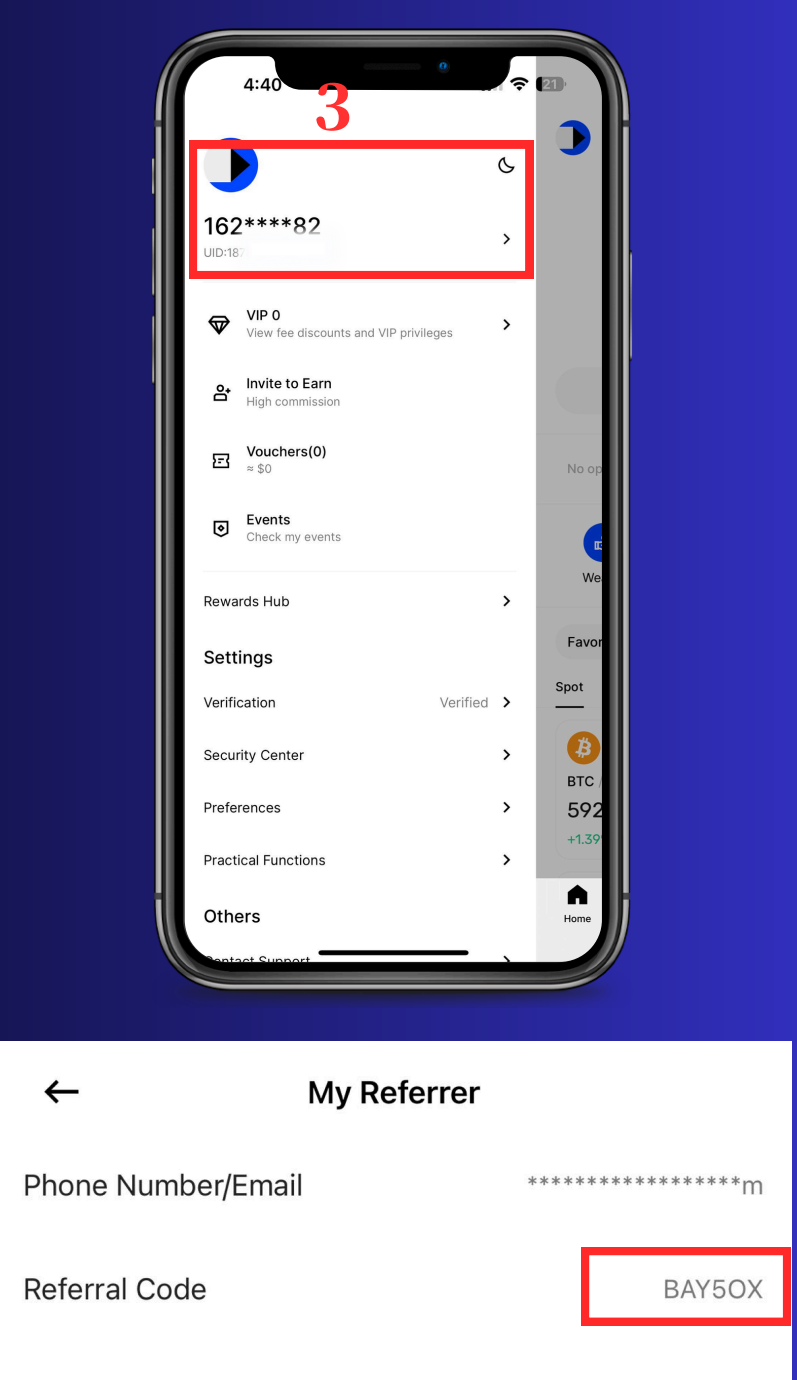

## **10.0 BINGX TRADING INTERFACE GUIDE.**

Before your BingX account is ready, you can use the Demo Trading (simulation account) to follow along with the Zoom courses for practice and learning.

Remember not to randomly click or place orders until you are familiar with the platform's operations.

1. Click the "Trade" icon at the bottom center and select "Futures." Make sure you are on the "Futures" page. Here, you can apply the operations available in BingX, including setting the margin mode, leverage, order types, take profit (TP), and stop loss (SL), among others.

| Isolated ~ 20x 20x     | Hedge ~                  | Funding/Se<br>-0.00293     | ttlement ()<br>% / 01:05:27 |
|------------------------|--------------------------|----------------------------|-----------------------------|
| Open                   | Close                    | Price<br>(USDT)            | Size<br>(BTC)               |
| Open                   | Close                    | 59,607.5                   | 0.3425                      |
|                        |                          | 59,607.1                   | 0.2536                      |
| () Limit               | ~                        | 59,606.7                   | 1.1813                      |
|                        |                          | 59,605.3                   | 4.7375                      |
| 59593.2                | BBO 🖘                    | 59,602.7                   | 3.7819                      |
|                        |                          | 59,601.3                   | 4.2196                      |
| Amount                 | BTC 🗸                    | 59,599.5                   | 2.4641                      |
|                        |                          | 59,598.2                   | 0.1436                      |
| Max Long(BTC)<br>00000 | Max Short(BTC)<br>0.0000 | 59,598.1                   | 3.1857                      |
|                        |                          | <b>59,598.</b><br>59,599.0 | 0                           |
| ) IP/SL                |                          | 59,598.0                   | 0.9828                      |
| Avail.                 | 0.0000 USDT 🔩            | 59,597.9                   | 0.0424                      |
|                        |                          | 59,593.9                   | 2.7232                      |
| Est. Liq. Price        |                          | 59,591.2                   | 2.7151                      |
| Margin                 | USDT                     | 59,589.6                   | 2.3312                      |
| Open                   | Long                     | 59,589.2                   | 0.5188                      |
|                        |                          | 59,588.5                   | 0.1400                      |
| Est. Liq. Price        |                          | 59.588.4                   | 0.1376                      |
| Open                   | Short                    | 1,587.7                    | 0.5400                      |
| 🕞 Futures              |                          |                            | ~                           |
| ම Spot                 |                          |                            |                             |
|                        |                          |                            |                             |

2. Familiarize yourself with the order settings interface, and set your preferred entry price and stop-loss price. If you want to buy, click "Open Long"; if you want to sell, click "Open Short."

#### Note:

It is recommended that you use BingX Demo to get accustomed to the trading process.

| USD®-M             | Coin-M NEW     | Std. Fu        | tures                       | Ť                                |    |
|--------------------|----------------|----------------|-----------------------------|----------------------------------|----|
| BTCUSD<br>+0.69%   | • 1.Se<br>Cros | t the m<br>ss. | argin m                     | ode to                           |    |
| Cross ~ 5x 5x      |                | can ad         | just you<br>-0.00259        | <b>ir levera</b><br>% / 00:12:00 | ge |
| Open               |                | tiplier        | Price<br>(USDT)             | Size<br>(BTC)                    |    |
| open               | 0103           |                | 59,628.0                    | 0.5239                           |    |
| (i) Limit          | 2 Sot 1        | hoord          | lor type                    | 0.4152                           |    |
|                    | J.561          |                | ter type                    | 0.1553                           |    |
| Price              | ot the ontr    | v <b>price</b> | 59,626.7                    | 0.4021                           |    |
| File T.D           | et the entry   | y price        | 59,626.3                    | 1.9207                           |    |
|                    |                |                | 59,625.3                    | 2.7325                           |    |
| Amour <b>5. 5e</b> | t the cost or  | der            | 59,623.2                    | 3.2619                           |    |
| Max Long(BTC)      | Max            | Short(BTC)     | 59,621.2                    | 3.1731                           |    |
|                    |                |                | 59,618.0                    | 0.1257                           |    |
| II                 |                |                | 59,617.9                    | 2.6874                           |    |
| ✓ TP/SL            | 6              | dvanced        | <b>59,617.9</b><br>59,616.7 | )                                |    |
| Take Profit        | Stop Lo        | (Set the       | take prof                   | <b>it and</b>                    |    |
| Avail              | 0,0000         | USDT 🔂         | 39,613.0                    | 3.0062                           |    |
| Av dil.            | 0.0000         |                | 59,612.2                    | 3.3941                           |    |
| Est. Liq. Price    |                |                | 59,611.3                    | 3.0327                           |    |
| Margin             |                | USDT           | 59,609.7                    | 2.7760                           |    |
| С                  | )pen Long      |                | 59,609.3                    | 0.8884                           |    |
|                    |                |                | 59,608.9                    | 1.2141                           |    |
| Est. Liq. Price    |                |                | 59,608.5                    | 0.1870                           |    |
| Margin             |                | USDT           | 59,608.1                    | 0.3063                           |    |
| 0                  | pen Short      |                | 49%                         | 50%                              |    |

3. In the "Open Orders" window below, you can edit or cancel limit orders. In the "Position" window, you can view your established positions; click "Close" to close the position and take your profit.

| Position(0)                                | Open Orders(1)        | ∎                     | Position(1)                                                         | )pen Orders(0)                                       | ∃                                            |
|--------------------------------------------|-----------------------|-----------------------|---------------------------------------------------------------------|------------------------------------------------------|----------------------------------------------|
| All Limit                                  | Market(1) TP/SL T     | rigger Trailing St    | O Current pa                                                        | ir only OBonus positions                             | Close All                                    |
| Current pair o                             | only OBonus positions | Cancel all            | BTCUSDT                                                             | ted 5X Bonus                                         | S                                            |
| BTCUSDT                                    |                       | 08/18 16:07           | Unrealized Pn<br>-0.2225                                            | L(USDT)                                              | PnL Ratio<br><b>-1.16%</b>                   |
| Price<br>59,600.0                          | Amount(BTC)<br>0.5000 | Filled(BTC)<br>0.0000 | Position (BTC,<br><b>0.0016</b><br>Avg. Open Pri<br><b>59,572.7</b> | ) Margin(USDT)<br>19.0654<br>ce Mark Price<br>59,438 | Risk<br>2.16%<br>Est. Liq. Price<br>47,838.6 |
| Reduce only                                |                       |                       |                                                                     |                                                      |                                              |
| No<br>TP/SL<br>/ 🖉                         |                       |                       |                                                                     | TP/SL                                                | Close                                        |
| No<br>TP/SL<br>/ 🖉<br>Car                  | ncel                  | Edit                  |                                                                     | TP/SL                                                | Close                                        |
| No<br>TP/SL<br>/ 🖄<br>Car<br>BTCUSDT Chart | ncel                  | Edit                  | BTCUSDT Cha                                                         | rt                                                   | Close                                        |

#### Note:

Unrealized PnL (Profit and Loss): Green indicates profit; red indicates loss.

### **11.0 FREQUENTLY ASKED QUESTIONS.**

- 1. Why Do You Need to Use a Referral Code?
  - Accounts registered with a referral code can receive the trading funds that we specially negotiated for you from BingX.
- 2. What Should I Do If I Didn't Enter the Referral Code or Use Our Link During Registration?
  - Contact our ITP Trading Interns customer support team and provide your BingX UID.
  - <u>https://wa.me/message/VXDRZ7AZABNNP1</u>

### **12.VIDEO TUTORIAL LIST**

You can also refer to these video guides to help you complete the BingX setup process

- For more you can refer to this video
- Transferring to the Futures trading account
- How to handle unused funds
- How to set leverage and other settings

These videos are for reference only. You can also look at other KOL tutorial videos or check the educational resources on the BingX website. Regardless, make sure to do your homework before using any platform.

## **13.0 HOW TO FIND COINS THAT SUIT OUR STRATEGY.**

Whenever a new upward trend arrives, the top 20 cryptocurrencies (excluding stablecoins like USDT, USDC, etc.) are typically the coins we pay more attention to.

You can still monitor other coins, but the risks will be higher. Make sure to do your homework and research; both CoinMarketCap and CoinGecko offer a wealth of information for you to explore. If the cryptocurrency you want to research does not appear on CoinMarketCap or CoinGecko, or if there is very little information available, you should exercise caution.

You can use the platform for queries by clicking the link

- <u>https://www.coingecko.com</u>
- <u>www.coinmarketcap.com</u>

| ) CoinMarketCap Cr | ryptocurrencies                                                                                                    | Exchanges Comn | nunity Products Le  | arn                |                    |                           |                     |                                         | *                            | Watchlist C Portfolio |  |
|--------------------|----------------------------------------------------------------------------------------------------|----------------|---------------------|--------------------|--------------------|---------------------------|---------------------|-----------------------------------------|------------------------------|-----------------------|--|
|                    | Today's Cryptocurrency Prices by Market Cap<br>The global crypto market cap is \$2.09T, a • 0.88% increase over the last day. Read More |                |                     |                    |                    |                           |                     |                                         | Highlights                   |                       |  |
|                    |                                                                                                    |                | ් Token unlocks 💧 🛆 | Rehypothecate      | ed 🥚 Me            | mes 💧                     | Solana Eco 🤞 Al 🤞   | Gaming 💧 RWA                            | • PolitiFi • DePIN 🖧 Filters | □ Customize           |  |
|                    | #                                                                                                    | Name           | Price               | 1h %               | 24h %              | 7d %                      | Market Cap 👔        | Volume(24h)                             | Circulating Supply           | Last 7 Days           |  |
|                    | ☆ 1                                                                                                    | 3 Bitcoin BTC  | \$59,613.81         | <del>~</del> 0.01% | <b>▲</b> 0.78%     | <del>*</del> 2.51%        | \$1,176,868,764,344 | <b>\$14,701,516,727</b><br>246,725 BTC  | 19,741,546 BTC               | routin                |  |
|                    | ☆ 2                                                                                                    | Ethereum ETH   | \$2,607.71          | ÷0.01%             | • 0.43%            | <b>▼</b> 2.23%            | \$313,666,083,103   | \$7,051,949,317<br>2,706,010 ETH        | 120,284,052 ETH              | month                 |  |
|                    | ☆ 3                                                                                                    | Tether USDT    | \$1.00              | <del>~</del> 0.00% | <del>~</del> 0.01% | <del>▼</del> 0.02%        | \$116,904,193,223   | \$28,789,023,942<br>28,786,721,547 USDT | 116,885,176,708 USDT         | - Marthy Marine       |  |
|                    | 合 4                                                                                                    | 😚 BNB BNB      | \$540.02            | <del>~</del> 0.05% | <b>▲</b> 3.44%     | <ul><li>▲ 1.35%</li></ul> | \$78,807,746,663    | \$1,600,214,936<br>2,963,305 BNE        | 145,936,133 BNB              | remarkent             |  |
|                    | ☆ 5                                                                                                    | Solana SOL     | \$141.71            | • 0.04%            | <b>-</b> 2.02%     | <b>-</b> 9.18%            | \$66,110,874,160    | \$1,227,490,883<br>8,656,152 SOL        | 466,207,760 SOL              | hanny                 |  |
|                    | ☆ 6                                                                                                    | () USDC USDC   | \$0.9999            | ÷ 0.01%            | <del>~</del> 0.01% | <del>▼</del> 0.02%        | \$34,818,158,227    | \$2,395,125,481<br>2,395,331,236 USDC   | 34,821,971,184 USDC          | -                     |  |
|                    | ☆ 7                                                                                                    | XRP XRP        | \$0.566             | <b>▲ 0.01%</b>     | <b>▲</b> 0.31%     | <b>+</b> 4.28%            | \$31,759,399,050    | \$466,461,728<br>824,964,154 XRF        | 56,113,081,096 XRP           | homen                 |  |

# **14.0 DIVERSIFY RISK.**

Once your funds grow, I usually choose to diversify risk by not putting all my funds on the same platform. You might also consider registering with Binance, Bybit, Bitget, or other trading platforms.

However, it's important for everyone to do their own research and due diligence before deciding which trading platform to use.

You can click the link to use the platform for your research.

- <u>https://www.coingecko.com</u>
- <u>www.coinmarketcap.com</u>

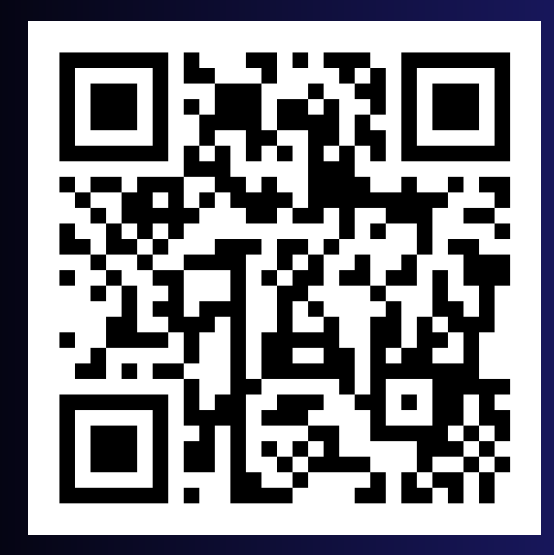

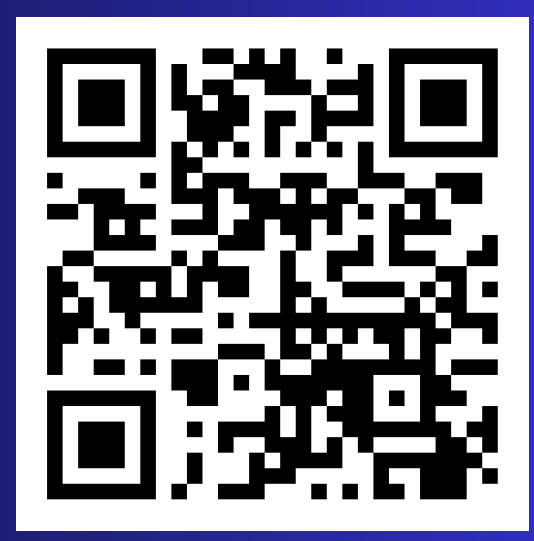

### BITGET

### BYBIT

Disclaimer: We do not accept any responsibility for any loss or damage that may result from your use of any platform or reliance on the information provided on the platform. Your use of the platform and reliance on the information is entirely at your own risk.